## How to Query for Perfect Attendance

In Deans Office go to Reports > Student Worksheet

1.Use the magnifying glass to create a new query

2. click Edit.

|   | Query Name | Description Type                 |     |
|---|------------|----------------------------------|-----|
|   | PERFECT    | Students with Perfect Attendance |     |
| I | *DEFAULT   | Student Worksheet S              |     |
| ľ |            |                                  | 1   |
| ľ |            |                                  | 1   |
| ľ |            |                                  | 1   |
| ľ |            |                                  | 1   |
| ľ |            |                                  | 1   |
| ľ |            |                                  | 1   |
| ľ |            |                                  | 1   |
| ŀ |            |                                  | ·   |
| Ť |            | · · ·                            | ·   |
|   | )K Cancel  | New Edit Delete Conu Print Se    | tun |

| Query Parame         | ters ( Student Worksheet | - PERFECT )            |           |                         | × |
|----------------------|--------------------------|------------------------|-----------|-------------------------|---|
| and/or<br>Conditions | Sorting Add Before       | Add After Delete Formu | la Cut Ro | ws Copy Rows Paste Rows |   |
| And/Or               | Table Name               | Field / Formula Name   | Operator  | Value                   |   |
| OR                   | RG_STUDENT               | STUDENT_GROUP          | =         | STUDENT                 |   |
|                      |                          |                        |           |                         |   |
|                      |                          |                        |           |                         |   |
|                      |                          |                        |           | -                       |   |
|                      |                          |                        |           |                         |   |
|                      |                          |                        |           |                         |   |
|                      |                          |                        |           |                         |   |
|                      |                          |                        |           |                         |   |
|                      |                          |                        |           |                         |   |
|                      |                          |                        |           |                         |   |
|                      |                          |                        |           |                         |   |
|                      |                          |                        |           |                         |   |
| P                    |                          | :                      | :         | · · ·                   |   |
| Legend               |                          |                        |           | OK Cancel               |   |

Click on the Add Before button and set it to the following:

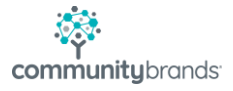

| Quer | y Parame | ters ( Student Worksheet - | PERFECT )                                       |                  | ×                                       |                  |
|------|----------|----------------------------|-------------------------------------------------|------------------|-----------------------------------------|------------------|
| an   | d/or     | 💦 🗍 🖏 🗍                    | 的偏压                                             |                  |                                         | Use the add      |
| Con  | ditions  | Sorting Add Before A       | Add <u>A</u> fter <u>D</u> elete <u>F</u> ormul | a <u>Cu</u> t Ro | ws <u>C</u> opy Rows <u>P</u> aste Rows | After button and |
|      | And/Or   | Table Name                 | Field / Formula Name                            | Operator         | Value                                   | the following    |
|      | OR       | RG_STUDENT                 | STUDENT_GROUP                                   | =                | STUDENT                                 | C . I I.         |
|      | AND      | RG_STUDENT                 | ID                                              | not in           | SELECT STUDENT_ID FRO                   | tields.          |
|      |          |                            |                                                 |                  |                                         |                  |
|      |          |                            |                                                 | ••••••           |                                         | ~ Note:Type in   |
|      |          |                            |                                                 |                  |                                         | the value field: |
|      |          |                            |                                                 |                  |                                         |                  |
|      |          |                            |                                                 |                  |                                         | SELECT           |
|      |          |                            |                                                 |                  |                                         | STUDENT ID       |
|      |          |                            |                                                 |                  |                                         | -                |
|      |          |                            |                                                 |                  |                                         | FROM             |
|      |          |                            |                                                 |                  |                                         | ATTEND DAY       |
|      | Legend   |                            |                                                 |                  | OK Cancel                               |                  |